# AMP for Endpointsポータルでの簡易カスタム検 出リストの設定

### 内容

| <u>概要</u>          |
|--------------------|
| <u>前提条件</u>        |
| <u>要件</u>          |
| <u>使用するコンポーネント</u> |
| <u>ワークフロー</u>      |
| <u>コンフィギュレーション</u> |
| <u>確認</u>          |
| トラブルシュート           |

### 概要

このドキュメントでは、Advanced Malware Protection(AMP)for Endpointsコネクタをインストー ルしたデバイスで許可されるファイルを防止するために、特定のファイルを検出、ブロック、お よび検疫するための簡易カスタム検出リストを作成する手順について説明します。

## 前提条件

### 要件

次の項目に関する知識があることが推奨されます。

- AMPポータルへのアクセス
- ・管理者権限を持つアカウント
- •ファイルサイズは20 MB以下

#### 使用するコンポーネント

このドキュメントの情報は、Cisco AMP for Endpointsコンソールバージョン5.4.20190709に基づ くものです。

このドキュメントの情報は、特定のラボ環境にあるデバイスに基づいて作成されました。このド キュメントで使用するすべてのデバイスは、初期(デフォルト)設定の状態から起動しています 。本稼働中のネットワークでは、各コマンドによって起こる可能性がある影響を十分確認してく ださい。

## ワークフロー

[Simple Custom Detection]リストオプションでは、次のワークフローを使用します。

• AMPポータルから作成された簡易カスタム検出リスト。

•以前に作成したポリシーに適用された簡易カスタム検出リスト。

• デバイスにインストールされ、ポリシーに適用されたAMPコネクタ。

## コンフィギュレーション

簡易カスタム検出リストを作成するには、次の手順を実行します。

ステップ1:図に示すように、AMPポータルで[**Outbreak Control**] > [Simple]オプションに移動し ます。

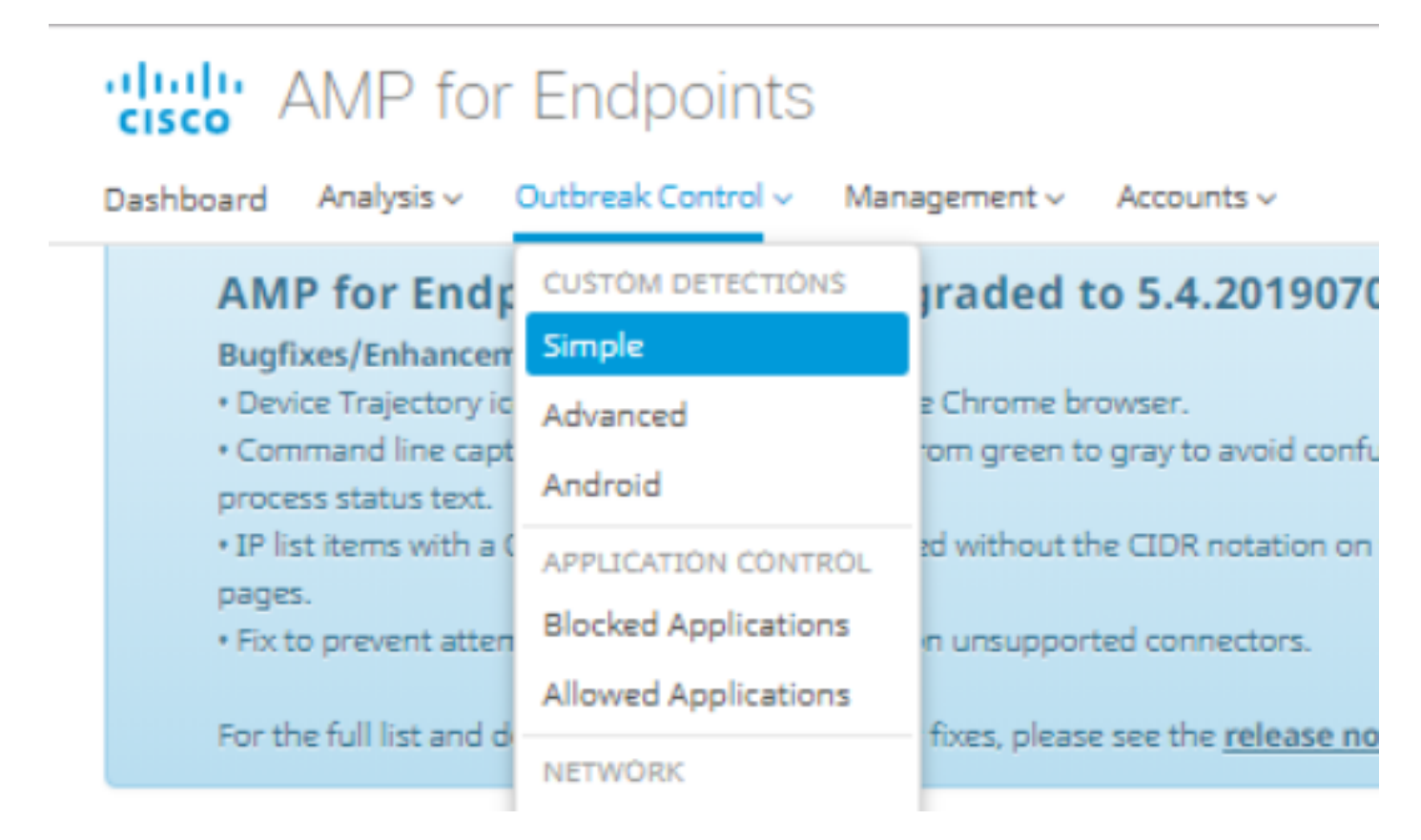

ステップ2:[Custom Detections - Simple]オプションで、[**Create**]ボタンをクリックして新しいリストを追加し、名前を選択して[Simple Custom Detection]リストを識別し、図に示すように保存します。

### **Custom Detections - Simple**

|      |                   |      | Create |
|------|-------------------|------|--------|
| Name | Custom_list_1     | Save |        |
|      | « < 1 2 3 4 5 > » |      |        |

ステップ3:リストが作成されたら、[Edit]ボタンをクリックして、ブロックするファイルのリストを追加します(図を参照)。

| Custom_list_1                |                                     |                         |
|------------------------------|-------------------------------------|-------------------------|
| 0 files                      | Created by Yeraldin Sanchez Mendoza | 2019-07-14 18:33:13 UTC |
| Not associated with any poli | cy or group                         |                         |
| O View Changes               |                                     | 🕑 Edit 🗎 🗎 Delete       |

### ステップ4:[Add SHA-256]オプションで、ブロックする特定のファイルから以前に収集したSHA-256コードを貼り付けます(図を参照)。

| Custom_list_1       | Update Name                       |
|---------------------|-----------------------------------|
| Add SHA-256         | pload File Upload Set of SHA-256s |
| Add a file by enter | ing the SHA-256 of that file      |
| SHA-256             | 85B5F70F84A10FC22271D32B82393EI   |
| Note                | This <u>SHA256</u> is a test      |
|                     | Add                               |
| Files included      |                                   |
|                     |                                   |

ステップ5:[Upload File]オプションで、ブロックする特定のファイルを参照します。ファイルがア ップロードされると、このファイルのSHA-256がリストに追加されます(図を参照)。

| Add SHA-256      | Upload File   | Upload Set of Si    | HA-256s |
|------------------|---------------|---------------------|---------|
| Upload a file to | be added to y | our list (20 MB lim | iit)    |
| File             | e No file se  | elected             | Browse  |
| Note             | 2             |                     |         |
|                  | 🏦 Uplo        | ad                  |         |
| Files included   | 1             |                     |         |

ステップ6:[Upload Set of SHA-256]オプションを使用すると、図に示すように、以前に取得した 複数のSHA-256コードのリストを含むファイルを追加できます。 SHA256\_list.txt - Notepad

#### File Edit Format View Help

85B5F70F84A10FC22271D32B82393EF28CAA55A534F8C08EE3A7DC76139A4DE2 CEAFF4CD2FDE8B313C52479984E95C0E66A7727313B27516D8F3C70E9F74D71D 89D599BB4BB64AF353329C1A7D32F1E3FF8C5E0B22D27A4AFEE6A1C3697A0D2A

| Custom_list_1       |             |                    | Update Name |
|---------------------|-------------|--------------------|-------------|
| Add SHA-256 Up      | oload File  | Upload Set of S    | HA-256s     |
| Upload a file conta | ining a set | of SHA-256s        |             |
| File                | SHA256_I    | ist.txt            | Browse      |
| Note                | This is the | e SHA256 list to b | lock        |
|                     | 🌲 Uploa     | ad                 |             |
| Files included      |             |                    |             |

ステップ7:[Simple Custom Detection]リストが生成されたら、[**Management] > [Policies]に移動**し 、図に示すように、以前に作成したリストを適用するポリシーを選択します。

| Dashboard      | Analysis 🗸                         | Outbreak Control ~                                  | Management ~             | Accounts ~               |
|----------------|------------------------------------|-----------------------------------------------------|--------------------------|--------------------------|
| AM             | P for End                          | points Console                                      | Quick Start              | 01907                    |
| Bugf           | ixes/Enhance                       | ment                                                | Computers                |                          |
| • Dev<br>• Con | ice Trajectory i<br>nmand line cap | icons now show properly<br>oture text has been char | Groups                   | roid con                 |
| proce          | ess status text.                   |                                                     | Policies                 |                          |
| • IP li        | st items with a                    | CIDR block of /32 are d                             | <sup>is</sup> Exclusions | tation or                |
| • Fix t        | to prevent atte                    | mpting to create a snap                             | S Download Con           | nector <sub>:tors.</sub> |
|                | C. 11 (S. 11)                      | 1.1.6.6.                                            | Deploy Clarity           | for iOS                  |
| For tr         | he tull list and                   | details of new features a                           | Deployment Su            | Immary                   |

| E 🖬 WIN POLICY LEISANCH 🔮 2 🖵 2                                                                                                    |                                                                       |                            |                 |
|----------------------------------------------------------------------------------------------------|-----------------------------------------------------------------------|----------------------------|-----------------|
| Modes and Engines                                                                                                    | Exclusions                                                            | Proxy                      | Groups          |
| Files     Quarantine       Network     Disabled       Malicious Activity Prot     Disabled       System Process Protec     Disabled            | leisanch2Excl<br>Microsoft Windows Default<br>Windows leisanch Policy | Not Configured             | leisanch_group2 |
| Outbreak Control                                                                                                    |                                                                       |                            |                 |
| Custom Detections - Simple                                                                                                    | Custom Detections - Advanced                                          | Application Control        | Network         |
| Not Configured                                                                                                    | Not Configured                                                        | leisanch_blocking2 Blocked | Not Configured  |
| <ul> <li>O View Changes Modified 2019-07-15 20:04:21 UTC Serial Number 12625</li> <li>Download XML</li> <li>Duplicate</li> <li>Edit</li> </ul> |                                                                       |                            |                 |

### ステップ8:[Edit]ボタンをクリックし、[Outbreak Control] > [Custom Detections - Simple]に移動し 、ドロップダウンメニューで以前に生成したリストを選択して、変更を保存します(図を参照 )。

#### < Edit Policy

| # Windows                      |                                  |                      |         |      |
|--------------------------------|----------------------------------|----------------------|---------|------|
| Name                           | WIN POLICY LEISANCH              |                      |         |      |
| Description                    |                                  |                      |         |      |
|                                |                                  | 10                   |         |      |
| Modes and Engines              | Custom Detections - Simple       | Custom list 1        |         |      |
| Exclusions<br>3 exclusion sets |                                  |                      |         |      |
| Ргоху                          | Custom Detections - Advanced     | None                 |         |      |
| Outbreak Control               |                                  |                      |         |      |
| Product Updates                | Application Control - Allowed    | None                 |         |      |
| Advanced Settings              |                                  |                      |         |      |
|                                | Application Control - Blocked    | leisanch_blocking2   |         |      |
|                                |                                  |                      |         |      |
|                                | Network - IP Block & Allow Lists | Clear Select Lists ~ |         |      |
|                                | None                             |                      |         |      |
|                                |                                  |                      |         |      |
|                                |                                  |                      |         |      |
|                                |                                  |                      |         |      |
|                                |                                  |                      | Capital | 5700 |
|                                |                                  |                      | Cancer  | Save |

すべての手順が実行され、コネクタが最後のポリシー変更に同期されると、簡易カスタム検出が 有効になります。 現在、この設定に使用できる確認手順はありません。

## トラブルシュート

現在、この設定に関する特定のトラブルシューティング情報はありません。

警告:ファイルが簡易カスタム検出リストに追加された場合、検出が有効になるまでにキャッシュ時間が経過する必要があります。

**注**:簡易カスタム検出を追加すると、キャッシュされます。ファイルがキャッシュされる時間は、次のリストに示すように、その性質によって異なります。

- ・ファイルのクリーニング:7日
- ・不明なファイル:1 時間
- ・悪意のあるファイル:1時間